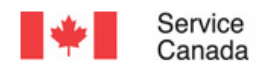

### Demande de pension de retraite du Régime de pensions du Canada en direct (RPC RET) – Intranet

Version 2

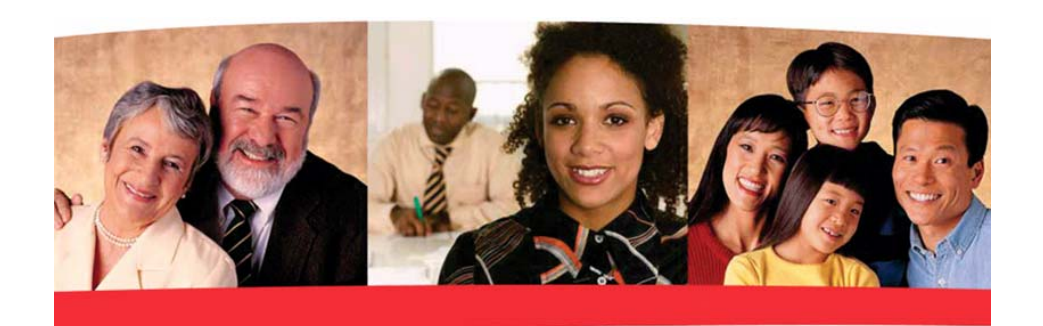

Guide de formation

Février 2007 Février 2007 Février 2007 Février 2007

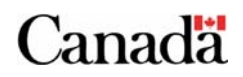

#### Demandes de pension de retraite du RPC en direct, version 2

© Révisé en février 2007 par le Groupe de formation opérationnelle

#### Rédigé en partenariat avec :

Le groupe Mon dossier Service Canada Le groupe Amélioration des processus opérationnels Le groupe de formation opérationnelle Des représentants des Opérations RPC/SV Des représentants des Systèmes

Pour plus de renseignements, veuillez communiquer avec le Groupe de formation opérationnelle à l'adresse : <u>http://intracom.hq-ac.prv/isp-psr/learning/general/evaluateform\_f.shtml</u>

### Table des matières

| RPC RET                                                                                                    | 3                  |
|----------------------------------------------------------------------------------------------------|--------------------|
| <ul> <li>1.1 Demande de pension de retraite du Régime de pensions du Canada en direct</li> <li>1.2 Rechercher une demande de pension de retraite du RPC en direct</li> <li>1.3 Écran Résultats de la recherche pour la demande de pension de retraite du RPC</li> <li>1.4 Écran Détails de la demande de pension de retraite du RPC</li> </ul> | 3<br>4<br>C 7<br>8 |
| 1.5 Modifier l'état de la demande de pension de retraite                                                                                                    | 10                 |
| 1.6 Suivi et expiration                                                                                                    | 11                 |
| 1.7 Déconnexion d'une session de RPC RET en direct                                                                                                    | 17                 |
| Annexe A                                                                                                    | 19                 |
| Lettres du SNMA pour effectuer le suivi auprès des clients et faire expirer une demande                                                                                                    | 19                 |
|                                                                                                    |                    |

# RPC RET

### Section

# 1.1 Demande de pension de retraite du Régime de pensions du Canada en direct

L'information envoyée par le client par Internet parvient automatiquement à une base de données interne du Ministère.

Vous pouvez visualiser cette information au moyen d'un raccourci créé sur le bureau (par le personnel des systèmes) ou en sélectionnant le lien GED sur la page du Système d'exécution du renouvellement de la technologie de l'information (SERTI).

Vous pouvez chercher, visualiser et imprimer des copies de demandes de pension de retraite (RET) du Régime de pensions du Canada (RPC) en direct d'un client.

Vous pouvez accéder à cette fonctionnalité par le lien <u>Base de</u> <u>données de la demande en direct pour la pension de retraite du</u> <u>RPC</u> :

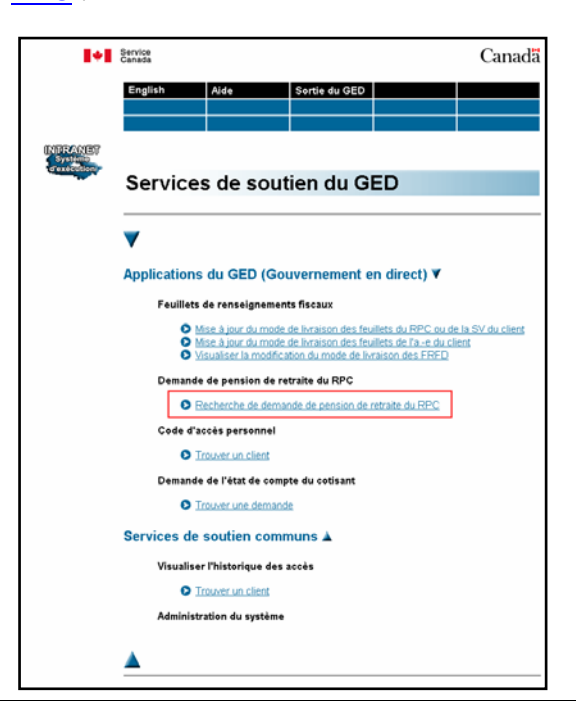

## 1.2 Rechercher une demande de pension de retraite du RPC en direct

L'écran suivant s'affiche : *Recherche de demande de pension de retraite du RPC*.

Vous avez trois possibilités pour effectuer la recherche de demande de pension de retraite du RPC à partir de cette page.

| 1+1                               | Service<br>Canada              |                                                |                                 |          | Canadä |
|-----------------------------------|--------------------------------|------------------------------------------------|---------------------------------|----------|--------|
|                                   | English<br>Menu                | Aide                                           | Sortie du GED                   |          |        |
| INTRANET<br>Systeme<br>dexecution | Rechero<br>retraite            | :he de de<br>du RPC                            | mande d                         | e pensio | n de   |
|                                   | Entrez les cr                  | itères de recl                                 | nerche :                        |          |        |
| 1                                 | Numéro de com<br><br>NAS       | nfirmation : DU                                |                                 |          |        |
| 3                                 |                                | Région : C                                     | hoisissez une op<br>n Attente 💌 | tion 🔽   |        |
|                                   | Trois premier<br>Trois dernier | Période :  ><br>s chiffres :  <br>s chiffres : | 15 jours 💌                      |          |        |
|                                   |                                | Cher                                           | Réinitialiser                   |          |        |
|                                   |                                |                                                | [ Menu ]                        |          |        |

Vous lancez la recherche soit :

- En entrant le Numéro de confirmation du client (qui figure sur la page de signature envoyée par le client);
- En indiquant le numéro d'assurance sociale (NAS) du client (qui figure également sur la page de signature envoyée par le client);
- 3. Par région, état et période.

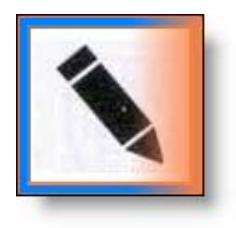

Les clients peuvent présenter jusqu'à trois RPC RET en direct.

#### 1.2.1 Recherche par Numéro de confirmation

En lançant une recherche par numéro de confirmation, le système ne trouve qu'une seule demande : celle qui correspond précisément au numéro de confirmation qui figure sur la page de signature du client. Si le client a présenté d'autres demandes, cette méthode ne vous permettra pas de les trouver.

#### 1.2.2 Recherche par numéro d'assurance sociale (NAS) du client

Nous vous recommandons vivement d'effectuer la recherche par le NAS du client. Ce mode de recherche vous permet de récupérer toutes les demandes présentées par le client qui figurent dans la base de données. N'oubliez pas qu'un client peut présenter jusqu'à 3 demandes de pension de retraite du RPC en direct.

#### 1.2.3 Recherche par région, état et période

On utilise généralement ce mode de recherche pour trouver toutes les demandes d'une même région pour lesquelles *on n'a reçu aucune page de signature*.

Vous pouvez également recourir à ce mode de recherche pour trouver une demande lorsque vous n'avez pas la page de signature correspondante ou qu'un client ne peut pas vous donner son NAS. Pour lancer ce mode de recherche, vous devez préciser la région avant de peaufiner votre recherche :

- *Région* : champ obligatoire pour établir les paramètres de recherche (pas de valeur par défaut);
- *État* : champ obligatoire pour établir les paramètres de la recherche (valeur par défaut : « En attente »);

| État : | En Attente 💌 |
|--------|--------------|
|        | En Attente   |
|        | Expiré       |
|        | Reçu         |
|        | Suivi        |
|        |              |

*Période* ou nombre de jours qui se sont écoulés depuis la présentation de la demande : champ obligatoire pour établir les paramètres de la recherche (valeur par défaut : « > 15 jours »);

| Période : | > 15 jours 💌 |
|-----------|--------------|
|           | > 15 jours   |
|           | > 30 jours   |
|           | > 45 jours   |
|           | > 90 jours   |
|           |              |

- Trois premiers chiffres : champ facultatif qui désigne les
   3 dernier chiffres des NAS qui correspondent au début
   d'un groupe de NAS; et
- Trois derniers chiffres : champ facultatif qui désigne les
   3 derniers chiffres des NAS qui correspondent à la *fin* d'un groupe de NAS.

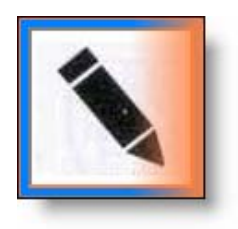

Si vous ne remplissez pas les champs obligatoires ou si vous faites une erreur, vous recevrez un message d'erreur.

Une fois les données entrées dans les champs pertinents, vous avez 2 possibilités :

- 1. Activez le bouton RÉINITIALISER : les données saisies sont effacées et vous entrez de nouvelles données pour lancer une nouvelle recherche; ou,
- 2. Activez le bouton CHERCHER pour poursuivre la procédure. L'écran suivant s'affiche : *Résultats de la recherche pour la demande de pension de retraite du RPC*.

## 1.3 Écran Résultats de la recherche pour la demande de pension de retraite du RPC

Les résultats qui correspondent à vos critères de recherche s'affichent sur l'écran *Résultats de la recherche pour la demande de pension de retraite du RPC*.

| English                                                        | Aide                                                                                                    |                                                                                 | Sortie                                                        |                                                         |                                                                               |                                                                        |                                                               |
|----------------------------------------------------------------|----------------------------------------------------------------------------------------------------|---------------------------------------------------------------------------------|---------------------------------------------------------------|---------------------------------------------------------|-------------------------------------------------------------------------------|------------------------------------------------------------------------|---------------------------------------------------------------|
| Menu                                                           |                                                                                                    |                                                                                 |                                                               |                                                         |                                                                               |                                                                        |                                                               |
| Résult<br>RPC                                                  | ats de la re                                                                                                    | cherche p                                                                       | our la d                                                      | emande d                                                | e pensio                                                                      | n de retra                                                             | ite du                                                        |
| Résultats                                                      | de recherche po                                                                                                    | our NAS du cl                                                                   | ient 123456                                                   | \$789                                                   |                                                                               |                                                                        |                                                               |
| <b>Résultats</b>                                               | de recherche po<br>trouvés. Résultats                                                                              | our NAS du cl<br>s 1-3 Sont affic                                               | ient 123456<br>hés.                                           | 3789                                                    |                                                                               |                                                                        |                                                               |
| Résultats o<br>3 Dossiers 1<br>Rég                             | de recherche po<br>trouvés. Résultats<br>Numéro de<br>confirmation                                                 | our NAS du cl<br>3 1-3 Sont affic<br>NAS                                        | ient 123456<br>hés.<br>Nom de<br>famille                      | 5789<br>État                                            | Date de<br>demande<br>en direct                                               | Date de modification                                                   | Utilisateur                                                   |
| Résultats<br>3 Dossiers 1<br>Rég<br>ON/SC                      | de recherche po<br>trouvés. Résultats<br>Numéro de<br>confirmation<br>123456789010                                 | our NAS du cl<br>1-3 Sont affic<br>NAS<br>123 456 789                           | ient 123456<br>hés.<br>Nom de<br>famille<br>Doe               | 5789<br>État<br>Suivi                                   | Date de<br>demande<br>en direct<br>aaaa-mm-jj                                 | Date de<br>modification<br>aaaa-mm-jj                                  | Utilisateur<br>ISPQA34                                        |
| Résultats of<br>3 Dossiers f<br>Rég<br>ON/SC<br>ON/SC          | de recherche po<br>trouvés. Résultats<br>Numéro de<br>confirmation<br>123456789010<br>123456789011                 | Pur NAS du cl<br>1-3 Sont affic<br>NAS<br>123 456 789<br>123 456 789            | ient 123456<br>hés.<br>Nom de<br>famille<br>Doe<br>Doe        | État<br>Suivi<br>En Attente                             | Date de<br>demande<br>en direct<br>aaaa-mm-jj<br>aaaa-mm-jj                   | Date de<br>modification<br>aaaa-mm-jj<br>aaaa-mm-jj                    | Utilisateur<br>ISPQA34<br>ISPQA34                             |
| Résultats of<br>3 Dossiers 1<br>Rég<br>ON/SC<br>ON/SC<br>ON/SC | de recherche po<br>trouvés. Résultats<br>Numéro de<br>confirmation<br>123456789010<br>123456789011<br>123456789012 | NAS du cl<br>1-3 Sont affic<br>NAS<br>123 456 789<br>123 456 789<br>123 456 789 | ient 123456<br>hés.<br>Nom de<br>famille<br>Doe<br>Doe<br>Doe | STR9<br>État<br>Suivi<br>En Attente<br>Expiré           | Date de<br>demande<br>en direct<br>aaaa-mm-ji<br>aaaa-mm-ji<br>aaaa-mm-ji     | Date de<br>modification<br>aaaa-mm-ji<br>aaaa-mm-ji<br>aaaa-mm-ji      | Utilisateur<br>ISPQA34<br>ISPQA34<br>ISPQA34                  |
| Résultats o<br>3 Dossiers l<br>Rég<br>ON/SC<br>ON/SC<br>ON/SC  | de recherche po<br>trouvés. Résultats<br>Numéro de<br>confirmation<br>123456789010<br>123456789011<br>123456789012 | NAS du cl<br>1-3 Sont affic<br>NAS<br>123 456 789<br>123 456 789<br>123 456 789 | ient 123456<br>hés.<br>Nom de<br>famille<br>Doe<br>Doe<br>Doe | 3789<br>État<br>Suivi<br>En Attente<br>Expiré<br>3 Dos: | Date de<br>demande<br>en direct<br>aaaa-mm-jj<br>aaaa-mm-jj<br>siers trouvés. | Date de<br>modification<br>aaaa-mm-jj<br>aaaa-mm-jj<br>Résultats 1-3 : | Utilisateur<br>ISPQA34<br>ISPQA34<br>ISPQA34<br>Sont affichés |

À partir de cet écran, vous pouvez :

- 1. Activez le bouton NOUVELLE RECHERCHE : vous serez redirigé vers l'écran *Recherche de demande de pension de retraite du RPC*; ou
- Choisir la demande que vous souhaitez visualiser en sélectionnant le lien du Numéro de confirmation correspondant. S'ouvre alors l'écran *Détails de la demande de pension de retraite du RPC* qui indique les détails de la demande du client.

## 1.4 Écran Détails de la demande de pension de retraite du RPC

L'écran Détails de la demande de pension de retraite du RPC

affiche toutes les données que le client a envoyées par Internet.

| English Aide S                                                                                                    | orite                                                                               |
|----------------------------------------------------------------------------------------------------|-------------------------------------------------------------------------------------|
| Menu                                                                                                    |                                                                                     |
| Détails de la demande de pen                                                                                             | sion de retraite du RPC                                                             |
|                                                                                                    |                                                                                     |
| Impression du sommaire du traitement<br>Impression de la page signature<br>Impression de la page sommaire du<br>client r | ésultats de recherche<br>ouveille recherche<br>rochaine demande dans les<br>suitats |
|                                                                                                    |                                                                                     |
| Numero de confirmation : 123456/89010                                                                                    | Date de soumission : 31 juil. 2003, 12:00                                           |
| Nom :                                                                                                    | Mile Jane Doe                                                                       |
| Nom à la naissance :                                                                                                    | Jane Smith                                                                          |
| Pays natal :                                                                                                    | Sans objet                                                                          |
| Numèro d'assurance sociale :                                                                                             | 123 456 789                                                                         |
| Date de naissance :                                                                                                    | 01 janv. 1938                                                                       |
| Etat civil actuel :                                                                                                    | Mane                                                                                |
| veuillez indiquer votre langue préférée poi<br>correspondance :                                                          | Français                                                                            |
| Adresse de résidence :                                                                                                   | 125 rue principal<br>Ottawa<br>Ontario, Canada<br>A1A 1A1                           |
| Si vous habitez actuellement à l'étranger c<br>était votre dernière province ou territoire<br>résidence au Canada?       | uelle<br>de Sans objet                                                              |
| Adresse postale :                                                                                                    | Même que ci-dessus                                                                  |
| Numéro de téléphone pendant la journée :                                                                                 | Non fourni                                                                          |
| Quand voulez-vous que votre pension<br>commence?                                                                         | Aussitôt que je suis admissible après 65 ar                                         |
| Avez-vous des enfants qui sont nés après<br>décembre 1958                                                                | le 31 <sub>Oui</sub>                                                                |
| Premier Enfant                                                                                                    |                                                                                     |
| Nom complet :                                                                                                    | Geni Smith                                                                          |
|                                                                                                    | 100 450 700                                                                         |
| Numero d'assurance sociale :                                                                                             | 123 456 789                                                                         |
| Date de naissance :                                                                                                    | 03 fev. 1971                                                                        |
| Date d'entrée au Canada :                                                                                                | Sans objet                                                                          |
| Étiez-vous le principal responsable à pren<br>soins de l'enfant?                                                         | dre Oui                                                                             |
| Qui était admissible à l'allocation familiale<br>Prestation fiscale fiscale canadienne pour<br>enfants?                  | ou la<br>Vous                                                                       |
| Périodes quand vous n'avez pas reçu d'all<br>pour enfants.                                                               | ocations familiales ou de Prestation fiscale canad                                  |
| De :                                                                                                    | fév. 1974                                                                           |
| Au :                                                                                                    | fév. 1975                                                                           |
| Raison :                                                                                                    | Sans objet                                                                          |
| De :                                                                                                    | Constanting of the second                                                           |
| De :                                                                                                    | Sans objet                                                                          |
| Au :                                                                                                    | Sans objet                                                                          |
| Raison :                                                                                                    | Sans objet                                                                          |
| Nom du bénéficiaire de l'allocation familiale                                                                            | : John Doe                                                                          |
| Numéro d'assurance sociale du bénéficiair<br>l'allocation familiale :                                                    | e de 123 456 789                                                                    |
| Voulez-vous partager votre pension?                                                                                      | Oui                                                                                 |
| Numèro d'assurance sociale de l'époux/du<br>conjoint de fait                                                             | 123 456 789                                                                         |
| Avez-vous cessé de travailler en raison d'i<br>invalidité?                                                               | une <sub>Oul</sub>                                                                  |
| Si vous avez vécu ou travaillé dans un aut<br>vous pourriez avoir droit à des prestation:<br>pays.                       | re pays,<br>a de ce Sans objet                                                      |
|                                                                                                    | Distantion and a statement                                                          |
| Méthode de versement de votre paiement                                                                                   | Depot direct en envoyant un cheque annui                                            |

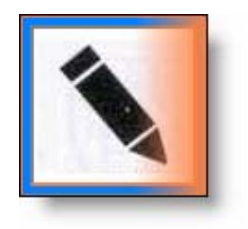

Tous les Agents de prestations de services (ASP), les agents des services aux citoyens (ASC) et les agents des services de paiement (ASP) peuvent visualiser l'état d'une demande en direct. Cependant, pour pouvoir modifier l'état d'une demande dans la base de données (voir marque de validation ci-dessus), votre profil doit vous permettre de traiter les demandes en direct.

On attribue à toutes les RPC RET envoyées par Internet un état qui dépend de celui de la page de signature. L'état d'une demande peut changer à plusieurs reprises durant son cycle de vie, selon la page de signature du client :

- En attente;
- Reçu;
- Suivi; et/ou
- Expiration.

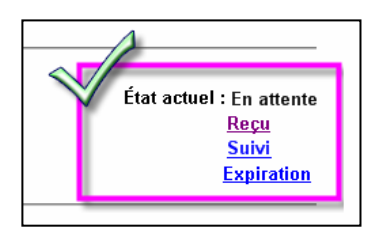

#### 1.4.1 En attente

Lorsque la base de données reçoit une demande en direct, l'état « En attente » lui est attribué. La demande conserve cet état jusqu'à la réception de la page de signature par courrier ou jusqu'à ce qu'un suivi soit effectué.

#### 1.4.2 Reçu

Lorsque la page de signature arrive par la poste au Centre de traitement de Service Canada, changez l'état de la demande en direct pour lui attribuer l'état « Reçu ».

#### 1.4.3 Suivi

Si la page de signature ne parvient pas dans un délai raisonnable et qu'un suivi s'impose, modifiez l'état de la demande en ligne et faites-le passer à « Suivi ».

#### 1.4.4 Expiration

Si le suivi ne donne aucun résultat et que vous ne recevez pas la page de signature du client, faites passer l'état de la demande en direct à « Expiration ».

### 1.5 Modifier l'état de la demande de pension de retraite

Vous pouvez modifier l'état d'une demande dans l'écran *Détails de la demande d'une pension de retraite du RPC* de la façon suivante :

- Choisissez l'état que vous souhaitez sélectionner (*Reçu*, Suivi ou Expiration);
- Vérifier la modification à l'écran *Confirmation de modification d'état*;

| English   | Aide                                                | Sortie                                          |                        |
|-----------|-----------------------------------------------------|-------------------------------------------------|------------------------|
| Menu      |                                                     |                                                 |                        |
|           |                                                     |                                                 |                        |
| Confirmat | tion de modif                                       | ication d'état                                  |                        |
| Confirmat | t <b>ion de modif</b><br>lu dossier sur l'éta<br>u? | ication d'état<br>t de la demande avec numéro d | e confirmation 1234567 |

- Activez le bouton OUI pour confirmer la modification, ou
- Activez le bouton NON pour l'annuler.

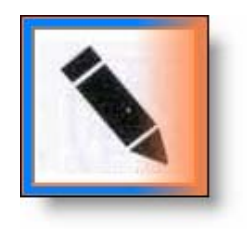

Traitez la demande comme d'habitude. Pour obtenir des renseignements détaillés sur le traitement d'une RPC RET, consultez le module du PNF sur les <u>pensions de retraite du</u> <u>Régime de pensions du Canada</u>.

٦

### 1.6 Suivi et expiration

Conformément aux procédures régionales, vous devez vérifier dans la base de données des RPC RET si elle contient des demandes en direct qui ont été présentées sans page de signature.

Nous vous *recommandons* de rechercher au moins une fois par semaine les demandes « En attente » depuis au moins 15 jours civils.

#### 1.6.1 Recherche de demande sans page de signature

Vous pouvez lancer cette recherche à partir de l'écran *Recherche de demande de pension de retraite du RPC* en indiquant :

- la région pertinente dans le menu déroulant « Région »;
- « > 15 jours » dans le menu déroulant « Période »; et,
- activez le bouton CHERCHER pour obtenir la liste des demandes « En attente » à partir de l'écran *Résultat de la recherche pour la demande de pension de retraite du RPC*.

|                                    | English         | Alde                        | Sortie               |                |    |
|------------------------------------|-----------------|-----------------------------|----------------------|----------------|----|
|                                    | Menu            |                             |                      |                |    |
| NITRANET<br>Systeme<br>a execution | Recherch        | ne de demand                | e de pension de      | retraite du RI | PC |
|                                    | Entrez les crit | ères de recherche           |                      |                |    |
|                                    | con             | Numéro de<br>firmation :    |                      |                |    |
|                                    | NAS             | du client :                 |                      |                |    |
|                                    |                 | Région : Cho<br>État : En / | isissez une option 🔹 |                |    |
|                                    |                 | Période : >15               | iours *              |                |    |

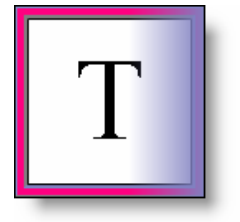

La valeur par défaut du champ État est toujours « En attente ».

À l'écran *Résultats de la recherche pour la demande de pension de retraite du RPC*, vous ne verrez que les dossiers « En attente », conformément aux paramètres que vous avez saisis à l'écran précédent (*Recherche de demande de pension de retraite du RPC*).

#### 1.6.2 Suivi

Puisque vous effectuez un suivi de l'état de la page de signature d'un client, sélectionnez le numéro de confirmation de la première demande en direct de la liste (etc.).

| English                                               | Aide                                                                               |                                                                    | Sortie                                                   |                             |                                                             |                                                    |
|-------------------------------------------------------|------------------------------------------------------------------------------------|--------------------------------------------------------------------|----------------------------------------------------------|-----------------------------|-------------------------------------------------------------|----------------------------------------------------|
| Menu                                                  |                                                                                    |                                                                    |                                                          |                             |                                                             |                                                    |
|                                                       |                                                                                    |                                                                    |                                                          |                             |                                                             |                                                    |
| <b>Résultats o</b><br>3 Dossiers t                    | de recherche po<br>trouvés. Résultats                                              | u <b>r</b> NAS du c<br>: 1-3 Sont affic                            | lient 123456                                             | 789                         | Date de                                                     | - / /                                              |
| Résultats (<br>3 Dossiers t<br>Rég                    | de recherche po<br>trouvés. Résultats<br>Numéro de<br>confirmation                 | ur NAS du c<br>: 1-3 Sont affic<br>NAS                             | lient 123456<br>hés.<br>Nom de<br>famille                | i789<br>État                | Date de<br>demande<br>en direct                             | Date de<br>modificatio                             |
| Résultats o<br>3 Dossiers t<br>Rég<br>ON/SC           | de recherche po<br>trouvés. Résultats<br>Numéro de<br>confirmation<br>123456789010 | ur NAS du c<br>1-3 Sont affic<br>NAS<br>123 456 789                | lient 123456<br>:hés.<br>Nom de<br>famille<br>Doe        | 789<br>État<br>Suivi        | Date de<br>demande<br>en direct<br>2003-07-31               | Date de<br>modificatio<br>2005-03-18               |
| Résultats of<br>3 Dossiers t<br>Rég<br>ON/SC<br>ON/SC | trouvés. Résultats<br>Numéro de<br>confirmation<br>123456789010<br>123456789011    | ur NAS du c<br>1-3 Sont affic<br>NAS<br>123 456 789<br>123 456 789 | lient 123456<br>:hés.<br>Nom de<br>famille<br>Doe<br>Doe | État<br>Suivi<br>En Attente | Date de<br>demande<br>en direct<br>2003-07-31<br>2003-07-31 | Date de<br>modificatio<br>2005-03-18<br>2006-06-19 |

En sélectionnant le Numéro de confirmation, vous êtes redirigé vers l'écran *Détails de la demande de pension de retraite du RPC* qui concerne le client. Cet écran vous donne le nom du client et le numéro de téléphone auquel vous pouvez le joindre dans la journée. Vous pouvez donc communiquer directement avec lui pour lui demander des renseignements sur sa page de signature.

| Ser Car                           | vice<br>Iada                                                                                                 |                                                               | Canada                                                |
|-----------------------------------|----------------------------------------------------------------------------------------------------|---------------------------------------------------------------|-------------------------------------------------------|
|                                   | English Aide So<br>Menu                                                                                      | rite                                                          |                                                       |
| INFRANET<br>System<br>d'execution | Détails de la demande<br>RPC                                                                                 | de pension de                                                 | retraite du                                           |
|                                   |                                                                                                    |                                                               | /                                                     |
|                                   | Impression du sommaire du Ré                                                                                 | suitats de recherche                                          | État actuel: En attente<br>Suivi<br>Reçu<br>Emiration |
|                                   | Impression de la page No<br>signature                                                                        | uvelle recherche                                              | Expiration                                            |
|                                   | Impression de la page Pro<br>sommaire du client les                                                          | ochaine demande dan:<br>résultats                             | \$                                                    |
|                                   | Numéro de<br>confirmation : 123456789010                                                                     | Date de soumissi<br>12:00:00 EDT                              | ion : 31 juil. 2003,                                  |
|                                   | Nom :                                                                                                    | Mile Jane Doe                                                 |                                                       |
|                                   | Nom à la naissance :                                                                                         | Jane Smith                                                    |                                                       |
|                                   | Pays natal :                                                                                                 | Sans objet                                                    |                                                       |
|                                   | Date de paissance :                                                                                          | 123 455 789<br>01 jam; 1939                                   |                                                       |
|                                   | État civil actual :                                                                                          | Mariá                                                         |                                                       |
|                                   | Veuillez indiquer votre langue                                                                               | Francis                                                       |                                                       |
|                                   | préférée pour la correspondance<br>Adresse de résidence :                                                    | e : Français<br>123 rue principal<br>Ottawa                   |                                                       |
|                                   | Si vous habitez actuellement à                                                                               | Ontario, Canada<br>A1A 1A1                                    |                                                       |
|                                   | l'étranger quelle était votre dern<br>province ou territoire de résiden<br>au Canada?                        | ière<br>Sans objet<br>Ice                                     |                                                       |
|                                   | Adresse postale :                                                                                            | Même que ci-dess                                              | us                                                    |
|                                   | Numéro de téléphone pendant la<br>journée :<br>Quand voulez-vous que votre                                   | <ul> <li>613 345-0987</li> <li>Aussitöt que je sui</li> </ul> | s admissible après                                    |
|                                   | pension commence?                                                                                            | 65 ans                                                        |                                                       |
|                                   | Avez-vous des enfants qui sont<br>après le 31 décembre 1958<br>Premier Enfant                                | nés <sub>Oui</sub>                                            |                                                       |
|                                   | Nom complet :                                                                                                | Copi Smith                                                    |                                                       |
|                                   | Nom complet :                                                                                                | Geni Shitu                                                    |                                                       |
|                                   | Date de naissance :                                                                                          | 123 456 789<br>03 fév. 1971                                   |                                                       |
|                                   | Date d'entrée au Canada :                                                                                    | Sans obiet                                                    |                                                       |
|                                   | Étiez-vous le principal responsa<br>à prendre soins de l'enfant?                                             | ble <sub>Oui</sub>                                            |                                                       |
|                                   | Qui était admissible à l'allocation<br>familiale ou la Prestation fiscale<br>fiscale canadienne pour enfants | Vous<br>?                                                     |                                                       |
|                                   | Périodes quand vous n'avez pas<br>Prestation fiscale canadienne po                                           | reçu d'allocations far<br>our enfants.                        | niliales ou de                                        |
|                                   | De :                                                                                                    | fév. 1974                                                     |                                                       |
|                                   | Au :                                                                                                    | fév. 1975                                                     |                                                       |
|                                   | Raison :                                                                                                    | Sans objet                                                    |                                                       |
|                                   | De :                                                                                                    | Sans objet                                                    |                                                       |
|                                   | Au :                                                                                                    | Sans objet                                                    |                                                       |
|                                   | Raison :                                                                                                    | Sans objet                                                    |                                                       |
|                                   | Nom du bénéficiaire de l'allocation<br>familiale :                                                           | on John Doe                                                   |                                                       |
|                                   | Numéro d'assurance sociale du<br>bénéficiaire de l'allocation familia                                        | 123 456 789                                                   |                                                       |
|                                   | Voulez-vous partager votre<br>pension?                                                                       | Oui                                                           |                                                       |
|                                   | Numéro d'assurance sociale de<br>l'époux/du conjoint de fait                                                 | 123 456 789                                                   |                                                       |
|                                   | Avez-vous cessé de travailler en<br>raison d'une invalidité?                                                 | Oui                                                           |                                                       |
|                                   | Si vous avez vécu ou travaillé da<br>un autre pays, vous pourriez av<br>droit à des prestations de ce pay    | oir Sans objet<br>ys.                                         |                                                       |
|                                   | Méthode de versement de votre<br>paiement :                                                                  | Dépôt direct en er<br>annulé                                  | woyant un chèque                                      |
|                                   | Renseignements fournis par une<br>tierce partie :                                                            | Sans objet                                                    |                                                       |
|                                   |                                                                                                    | (Menu)                                                        |                                                       |

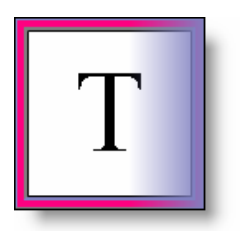

En l'absence de toute opération pendant plus de **15 minutes**, l'écran de la demande s'interrompt automatiquement. En cas d'interruption avant la production d'un dossier, la demande initiée **n'est pas** prise en compte.

Lorsque vous entamez le processus de suivi, faites passer l'état de la demande à « Suivi ».

Lorsque vous décidez de modifier l'état d'une demande, le

système vous demande de le confirmer.

|                                     | English                                         | Aide                                           | Sortie                                        |                                 |
|-------------------------------------|-------------------------------------------------|------------------------------------------------|-----------------------------------------------|---------------------------------|
|                                     | Menu                                            |                                                |                                               |                                 |
|                                     |                                                 |                                                |                                               |                                 |
|                                     |                                                 |                                                |                                               |                                 |
|                                     | <b>C C</b>                                      |                                                | ····                                          |                                 |
| NIFRANET<br>Système<br>d'exécution  | Confirmat                                       | tion de modif                                  | ication d'état                                |                                 |
| NITRANET<br>Système<br>d'exécution  | Confirmat                                       | tion de modif                                  | ication d'état                                | le confirmation 123456720012 de |
| NIFRANET<br>Système<br>d'exécutioni | Confirmat<br>Modification du<br>En Attente à Su | tion de modif<br>u dossier sur l'état<br>uiví? | ication d'état<br>de la demande avec numéro d | le confirmation 123456789012 de |

Vous pouvez :

- Activez le bouton OUI, et l'état passe de « En attente » à « Suivi » sur l'écran *Détails de la demande de pension de retraite du RPC* qui concerne le client; ou
- 2. Activez le bouton NON; l'état ne sera pas modifié.

Lorsque vous effectuez un Suivi, n'oubliez pas de joindre une note au dossier du client pour indiquer ce que vous avez fait.

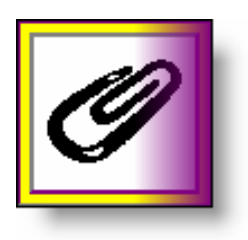

Selon les pratiques en vigueur dans votre région, vous pouvez également effectuer le suivi auprès du client à l'aide de lettres. Pour voir les lettres du Système national de modèles automatisés (SNMA) que vous pouvez utiliser pour effectuer le suivi de la demande auprès du client, consultez l'annexe A.

#### 1.6.3 Expiration

Si les différentes tentatives de suivi auprès du client ne permettent pas d'obtenir sa page de signature dans un délai raisonnable déterminé par les procédures régionales et nationales, il faut prendre les mesures suivantes :

- Modifier l'état de la demande de RPC RET du client sur l'écran *Détails de la demande de pension de retraite du RPC* et la faire passer à l'état « Expiration »;
- Verser une note au dossier du client; et
- Lui faire savoir qu'il devra présenter une nouvelle demande.

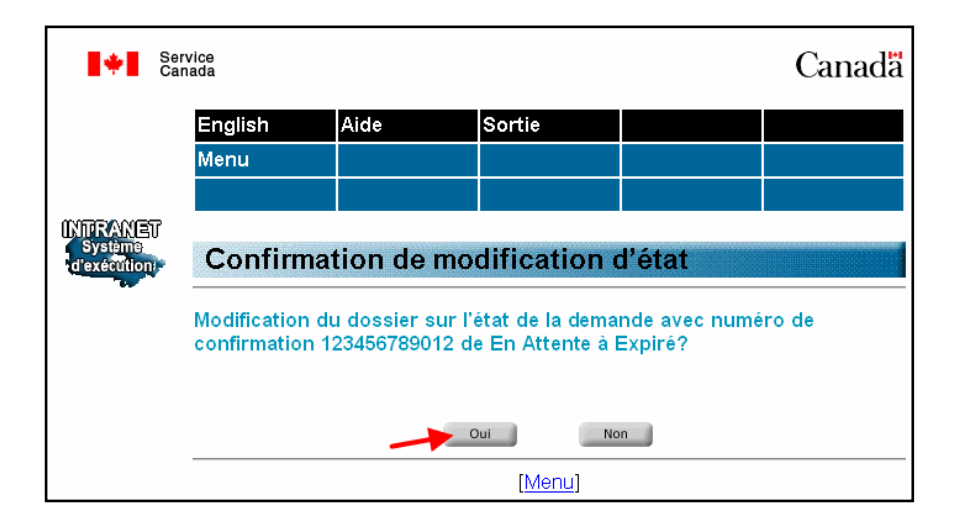

- Activez le bouton OUI pour confirmer la modification, ou
- Activez le bouton NON pour l'annuler.

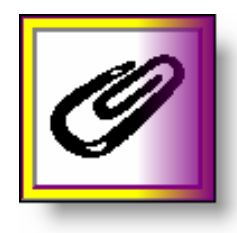

Pour voir la lettre du Système national de modèles automatisés (SNMA) que vous pouvez utiliser pour prévenir le client de l'expiration de sa demande, consultez l'annexe A.

N'oubliez pas que la décision de faire passer une demande à l'état « Expiration » doit être réfléchie et fondée sur de saines pratiques administratives. La loi vous autorise toutefois à prendre des décisions au cas par cas.

Pour en savoir plus, consultez les directives d'orientation suivantes :

- <u>RESPONSABILITÉ</u> <u>Directives en matière de politique</u> <u>du RPC 12/2000</u>; et
- Le pouvoir discrétionnaire ministériel au sein des PSR en date du 6/1998.

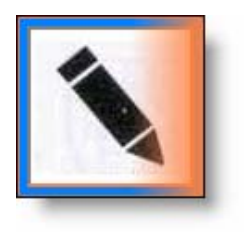

Pour en savoir plus sur les demandes qui expirent, se reporter à Assistance à l'ASP.

### 1.7 Déconnexion d'une session de RPC RET en direct

Pour des raisons de sécurité, vous devez fermer l'application à la fin de chaque session. Un lien SORTIE se trouve en haut de chaque page.

| English | Aide | Sortie |  |
|---------|------|--------|--|
| Menu    |      |        |  |
|         |      |        |  |

Il suffit de sélectionner le lien SORTIE, pour fermer la session.

Une fois la session fermée, la page de confirmation suivante apparaît :

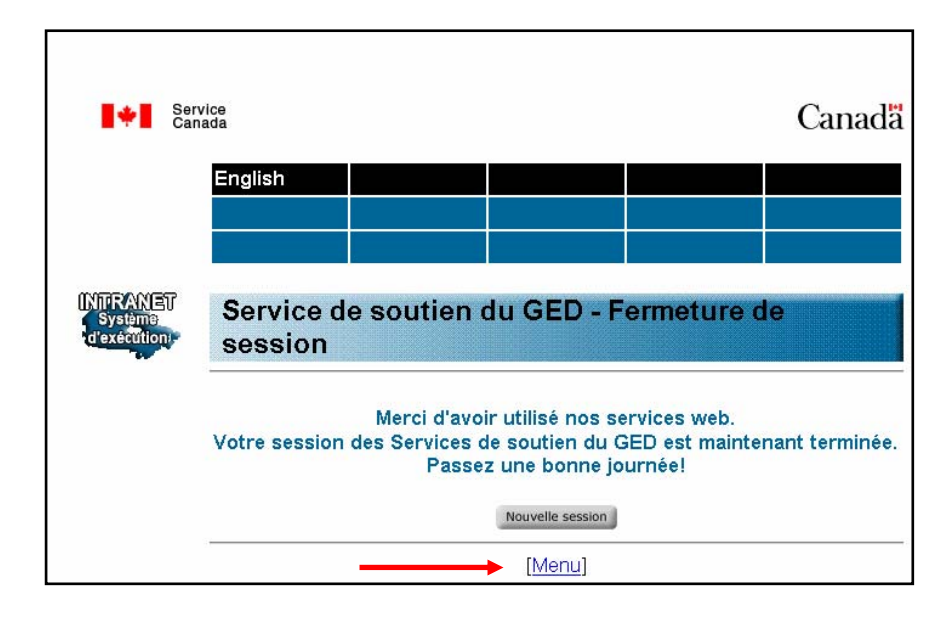

Vous pouvez retourner au menu Services de soutien de GED en sélectionnant le lien MENU, qui se trouve au bas de la page.

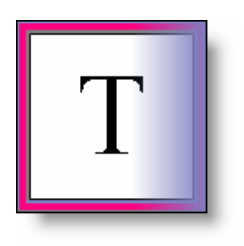

Vous pouvez retourner au menu Services de soutien de GED en tout temps et à partir de n'importe quelle page en sélectionnant le lien MENU.

| English | Aide | Sortie |  |
|---------|------|--------|--|
| Menu 🖕  |      |        |  |
|         |      |        |  |

### Annexe A

## Lettres du SNMA pour effectuer le suivi auprès des clients et faire expirer une demande

| Numéro de lettre    | Description                                      | État visé RPC RET |
|---------------------|--------------------------------------------------|-------------------|
|                     |                                                  |                   |
| N°950, RET en ligne | Première lettre de rappel - page<br>de signature | Suivi             |
|                     |                                                  |                   |
| N°951, RET en ligne | Deuxième lettre de rappel -<br>page de signature | Suivi             |
|                     |                                                  |                   |
| N°952, RET en ligne | Avis d'annulation de la demande                  | Expiration        |